## Verificación de Antecedentes de Entrenadores de Fútbol Voluntarios: Paso o Paso

¡En MSCR hemos decidido dejar de usar papeles para las verificaciones de antecedentes! Siga las siguientes instrucciones para completar su verificación de antecedentes y un entrenador voluntario.

Haga click en el siguiente enlace: https://appgarden6.app-garden.com/VolTrackWI3269.nsf

| Email address:                                                                                                    | New to App-Garden?    |
|----------------------------------------------------------------------------------------------------|-----------------------|
| Email address                                                                                                    | New Registration      |
| Password:                                                                                                    | Forgot your password? |
| Password                                                                                                    | Forgot Password       |
| Sign in                                                                                                    | app-garden 🥔          |
| New to App-Garden? If this is the first time that you have used this application, you must                                                                                                    |                       |
| register your email address first. Click the <b>New Registration</b> button to register.<br>Click here to see Video on Registration process for Volunteer Tracker<br>Vea un video sobre cómo registrarse para el App-Garden |                       |

- 1. Si no ha utilizado la aplicación "app-garden" anteriormente, necesitará crear una cuenta.
  - a. Una vez creada su cuenta, necesitará ir a su correo y hacer click en el enlace que se le enviará para activar su cuenta.
- 2. Ingrese a la cuenta que ha creado.

| DLUNTEER SERVICES APPLICATION FOR                                                                                                    | RM                                                                                                    | TRANSLATE                                                                                                    | ing                                                                                                    |
|----------------------------------------------------------------------------------------------------|----------------------------------------------------------------------------------------------------|----------------------------------------------------------------------------------------------------|----------------------------------------------------------------------------------------------------|
| Thank you for your interest in volunteering with MMS<br>partnership programs, and encourages interested in<br>to have a successful experience. We appreciate you                                                                                                    | SD/MSCR. Strengthening community and family partn<br>dividuals to explore the range of options available. You<br>ir interest in supporting Madison's community, and loo                                                  | herships is one of the MMSD/MSCR key strategic priorities,<br>u do not need to have prior experience or any formal trainin<br>k forward to working with you in the near future.                   | The district welcomes community involvement in its schools and<br>g, we will provide you with the resources and support you need |
| * Required input fields                                                                                                    |                                                                                                    |                                                                                                    |                                                                                                    |
| Name and Contact Information                                                                                                    |                                                                                                    | Volunteer Guide : 🔟                                                                                                    |                                                                                                    |
| * Legal First Name * Legal Middle                                                                                                    | Name * Legal Last Name                                                                                                    | *Gender * Date of Birth                                                                                                    |                                                                                                    |
|                                                                                                    |                                                                                                    | OM OF                                                                                                    | •                                                                                                    |
|                                                                                                    |                                                                                                    |                                                                                                    |                                                                                                    |
| *Street Address                                                                                                    | * City * State * Zip Coo                                                                                                    | de * E-Mail Address                                                                                                    |                                                                                                    |
| *Street Address                                                                                                    | * City * State * Zip Cod                                                                                                    | de * E-Mail Address<br>Iaraetzman@madison.k12.wi.us                                                                                                    |                                                                                                    |
| *Street Address ** Home or Mobile Phone is Required ** Home Phone : * Mobile Ph                                                                                                    | * City * State * Zip Cot                                                                                                    | de * E-Mail Address<br>laraetzman@madison.k12.wl.us                                                                                                    |                                                                                                    |
| *Street Address **Home or Mobile Phone is Required **Home Phone : - ** Mobile Ph *Are you a K-12 student?                                                                                                    | * City * State * Zip Coo                                                                                                    | de * E-Mail Address<br>Iaraetzman@madison.k12.wi.us                                                                                                    |                                                                                                    |
| *Street Address ** Home or Mobile Phone is Required ** Home Phone : - ** Mobile Ph *Are you a K-12 student? Indicate If your volunteer service is affiliated with                                                                                                    | * City * State * Zip Cot<br>                                                                                                    | de * E-Mail Address<br>laraetzman@madison.k12.wl.us                                                                                                    |                                                                                                    |
| *Street Address ** Home or Mobile Phone is Required ** Home Phone : - ** Mobile Ph *Are you a K-12 student? Indicate If your volunteer service is affiliated witt 100 Black Men of Madison                                                                                                    | * City * State * Zip Cor<br>City * State * Zip Cor<br>None : • • • • • • • • • • • • • • • • • •                                                                                                    | de * E-Mail Address<br>laraetzman@madison.k12.wi.us                                                                                                    | Big Brothers Big Sisters                                                                                                    |
| *Street Address  ** Home or Mobile Phone is Required  ** Home Phone : * Mobile Ph  *Are you a K-12 student?  Indicate If your volunteer service is affiliated with  100 Black Men of Madison Boys and Girls Club                                                                                           | * City * State * Zip Cor<br>City * State * Zip Cor<br>None : • • • • • • • • • • • • • • • • • •                                                                                                    | de * E-Mail Address<br>Iaraetzman@madison.k12.wi.us                                                                                                    | Big Brothers Big Sisters<br>Food for Thought Initiative                                                                          |
| *Street Address  ** Home or Mobile Phone is Required  ** Home Phone : * Mobile Ph  *Are you a K-12 student?  Indicate if your volunteer service is affiliated with  000 Black Men of Madison Boys and Girls Club Foundation for Madison's Public Schools (Adopt A School)                                  | * City * State * Zip Cor<br>City * State * Zip Cor<br>one: • Work Phone: • -<br>Yes No<br>h the following<br>• Achievement Connections<br>• Centro Hispano<br>• Schools of Hope - Elementary                             | de * E-Mail Address<br>laraetzman@madison.k12.wi.us<br>AVID/Tops<br>Dane County RSVP<br>Schools of Hope - Middle (Urban League of<br>Greater Madison)                                             | Big Brothers Big Sisters<br>Food for Thought Initiative<br>Selfless Ambition                                                     |
| *Street Address  **Home or Mobile Phone is Required  ** Home Phone : * Mobile Ph  *Are you a K-12 student?  Indicate if your volunteer service is affiliated with  100 Black Men of Madison Boys and Girls Club Foundation for Madison's Public Schools (Adopt A School) UW-Rehab Psych Volunteers (Other) | * City * State * Zip Cor<br>City * State * Zip Cor<br>None: • Work Phone : • •<br>Yes No<br>h the following<br>• Achievement Connections<br>• Centro Hispano<br>• Schools of Hope - Elementary<br>• UW Badger Volunteers | de * E-Mail Address<br>laraetzman@madison.k12.wi.us<br>laraetzman@madison.k12.wi.us<br>AVID/Tops<br>Dane County RSVP<br>Schools of Hope - Middle (Urban League of<br>Greater Madison)<br>UW BASES | Big Brothers Big Sisters<br>Food for Thought Initiative<br>Selfless Ambition<br>UW-ARMS Science Volunteer<br>(No Affiliation)    |

MSCR es parte del Distrito Escolar Metropolitano de Madison. Es por ello que verá ese nombre en la parte superior. No se preocupe, jestá en el sitio correcto!

- 3. Ingrese su información personal.
- 4. Seleccione "(No Affiliation)".
- 5. No necesita subir una foto para su perfil.

## Verificación de Antecedentes de Entrenadores de Fútbol Voluntarios: Paso o Paso

|                                                                                   | Select v                                                                                                    |                                                                                                    |                                                                                                    |
|-----------------------------------------------------------------------------------|----------------------------------------------------------------------------------------------------|----------------------------------------------------------------------------------------------------|----------------------------------------------------------------------------------------------------|
| * Location #1                                                                     | Are you related to and/or a guardian of a                                                                                                   | O Yes                                                                                                    |                                                                                                    |
| child at this location?                                                           |                                                                                                    | ◎ No                                                                                                    |                                                                                                    |
|                                                                                   | Select                                                                                                    |                                                                                                    |                                                                                                    |
| Location #2                                                                       | Are you related to and/or a guardian of a child at this location?                                                                           | <ul><li>♥ Yes</li><li>♥ No</li></ul>                                                                                                    |                                                                                                    |
|                                                                                   | Select •                                                                                                    |                                                                                                    |                                                                                                    |
| Location #3                                                                       | Are you related to and/or a guardian of a child at this location?                                                                           | Ves<br>No                                                                                                    |                                                                                                    |
| * Check all activit                                                               | ies for which you wish to volunteer                                                                                                    | 7                                                                                                    | ,                                                                                                    |
| Youth Opportunit                                                                  | ties                                                                                                    | Adult Level 1                                                                                                    | Adult Level 2                                                                                                    |
| ***ONLY for Volun<br>activity or activities<br>you are a volunte<br>this section. | teer under age of 18 *** Please select the<br>s that you wish to participate in. NOTICE: If<br>ser over the age of 18, please do not select | Volunteer does not have unsupervised contact with students,<br>participates in one-time or episodic/sporadic school-wide or<br>athletic events. Does not require formal background check. | Works directly with students. May have unsupervised cr<br>with students. Works more frequently with students and<br>(i.e. weekly). MMSD Background check required for all<br>positions listed below. An additional Care-Giver backgrr<br>check and paperwork required for **opportunities. |
| Advisory Cor                                                                      | mmittee Member - Youth                                                                                                    | Academic Career Planning Portfolio Review                                                                                                    | After School Clubs or Sports Assistant / Coach                                                                                                    |
| Athletic or B                                                                     | ooster Club Concessions - Youth                                                                                                    | Advisory Committee Member                                                                                                    | Classroom Assistant                                                                                                    |
| Athletic Spec                                                                     | cial Event Assistant - Youth                                                                                                    | Athletic or Booster Club Concessions                                                                                                    | Field Trip Chaperone (off-site)                                                                                                    |
| Classroom A                                                                       | ssistant - Youth                                                                                                    | Athletic Special Event Assistant                                                                                                    | Food Pantry Assistant                                                                                                    |
| Food Pantry                                                                       | Shelving - Youth                                                                                                    | Dance Chaperone                                                                                                    | Job Coach / Job Shadow                                                                                                    |
| Guest Speak                                                                       | er - Youth                                                                                                    | Expo/Career Fairs Assistant                                                                                                    | Lunchroom / Recess Assistant                                                                                                    |
| Mentor - You                                                                      | th                                                                                                    | FMPS - Marketing/Fundraising                                                                                                    | Mentor                                                                                                    |
| MSCR After                                                                        | School Programming Assistant - Youth                                                                                                    | Food Pantry Driver                                                                                                    | Mock Interview (1:1)                                                                                                    |
| MSCR Down                                                                         | hill Ski Assistant - Youth                                                                                                    | Guest Speaker                                                                                                    | MSCR-Badger Volunteer                                                                                                    |
| MSCR Socce                                                                        | r Coach Assistant - Youth                                                                                                    | Mock Interview (Group Setting)                                                                                                    | MSCR-UW ARMS Science Volunteer                                                                                                    |
| MSCR Specia                                                                       | al Event Assistant - Youth                                                                                                    | MSCR Special Event Volunteer                                                                                                    | MSCR-UW Rehab Psych Volunteer                                                                                                    |
| MSCR Summ                                                                         | er Program Assistant - Youth                                                                                                    | PTO/PTA Activities                                                                                                    | MSCR After School Leader (tutor, sports, arts)                                                                                                    |
| MSCR Water                                                                        | Walking Assistant - Youth                                                                                                    | School Grounds Beautification                                                                                                    | MSCR at Meadowood Food Pantry Assistant                                                                                                    |
| PTO/PTA Fur                                                                       | ndraising Activities - Youth                                                                                                    | School Office or Library Assistant                                                                                                    | MSCR Downhill Ski Assistant                                                                                                    |
| School Grou                                                                       | nds Beautification - Youth                                                                                                    | School Special Event Assistant (ie Field Day, Picture                                                                                                    | MSCR Pontoon Boat Drivers and First Mates                                                                                                    |
| School Office                                                                     | e or Library Assistant - Youth                                                                                                    | Day)                                                                                                    | MSCR Soccer Coach                                                                                                    |
| School Spec                                                                       | ial Event Assistant - Youth                                                                                                    | Supply/Snack/Clothes Drive                                                                                                    | MSCR Summer Program Assistant                                                                                                    |
| Tutor-Youth                                                                       |                                                                                                    | Testing Proctor                                                                                                    | MSCR T-Ball/ Coach Pitch Assistants                                                                                                    |
|                                                                                   |                                                                                                    |                                                                                                    | MSCR Water Walking Assistant                                                                                                    |
|                                                                                   |                                                                                                    |                                                                                                    | Safe Routes to School / Walking School Bus                                                                                                    |
|                                                                                   |                                                                                                    |                                                                                                    | <br>Tutor                                                                                                    |
|                                                                                   |                                                                                                    |                                                                                                    | **High School Athletic Coach                                                                                                    |
|                                                                                   |                                                                                                    |                                                                                                    | **Overnight Field Trip Chaperone                                                                                                    |
|                                                                                   |                                                                                                    |                                                                                                    |                                                                                                    |

- 6. Seleccione **MSCR** para la locación #1. NO ELIJA OTRA LOCACIÓN.
- 7. Bajo "Adult Level 2" seleccione "MSCR Soccer Coach".
- 8. Haga click en 'Set Activity Choices and Continue...'
  - a. Luego se le pedirá completar la información de verificación de antecedentes. Por favor complete toda la información requerida.
  - b. Seleccione para indicar su autorización de verificación de antecedentes y para indicar que ha leído las expectativas de los voluntarios.
  - c. Haga click en el botón "Submit" al final de la página.
  - d. Será contactado por el coordinador del programa después que su verificación de antecedentes haya sido completada.

## ¡Asegúrese de inscribirse como entrenador en TeamSideline!